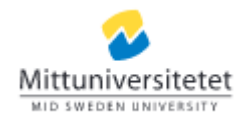

## Manual Resultat – Förbered borttagning av attesterat resultat

Den här lathunden beskriver hur du förbereder en borttagning av ett attesterat resultat/betyg. Borttagningen skickas sedan till examinator för attestering.

**OBS!** Borttagning av ett attesterat resultat ska alltid göras utifrån Styrdokument *Regel för examination* Dnr: MIUN 2016/1998 Se punkt 3.

 Under Studiedokumentation, klicka på kurs och sök sedan fram den kurs du vill jobba med genom att skriva in kursens benämning, utbildningskod (kurskod) eller tillfälleskod. Välj en viss period (termin) för att endast få fram kurstillfällen för en viss termin.

| Studiedokumen | tation        | Utbildningsinformation | n Uppföljn                                                        | ing Systemad                                                                                                    | ministration                                                                                                    | IK                                                                                                    |                                                                                                    |
|---------------|---------------|------------------------|-------------------------------------------------------------------|----------------------------------------------------------------------------------------------------|----------------------------------------------------------------------------------------------------|----------------------------------------------------------------------------------------------------|----------------------------------------------------------------------------------------------------|
| 🐣 Student     | 🗐 Kurs        | Kurspaketering         | 🗋 Utdata                                                          | Avancerat 🗸                                                                                                    |                                                                                                    |                                                                                                    |                                                                                                    |
|               |               |                        |                                                                   |                                                                                                    |                                                                                                    |                                                                                                    |                                                                                                    |
| ıg            |               | Utb.kod                | Tillf.kod                                                         | Organisationse                                                                                                    | nhet                                                                                                    | Påg                                                                                                    | år inom                                                                                                |
|               |               |                        |                                                                   | vaij                                                                                                    |                                                                                                    | Val                                                                                                    | j period                                                                                               |
| ing           | Omf           | lith kod Version       | Tillf kod                                                         | Startdatum                                                                                                    | Slutdatum                                                                                                    | Takt                                                                                                    | Undervisning                                                                                           |
|               | Studiedokumen | Studiedokumentation    | Studiedokumentation<br>Student  Kurs Kurspaketering<br>ng Utb.kod | Studiedokumentation     Utbildningsinformation     Uppföljni       Student     Image: Kurs     Image: Kurs     I | Studiedokumentation       Utbildningsinformation       Uppföljning       Systemad            ▲ Student           ▲ Kurs           ► Kurspaketering           ▲ Utdata           Avancerat             ng           Utb.kod           Tillf.kod           Organisationse             ing           Omf           Utb.kod           Tillf.kod           Organisationse | Studiedokumentation       Utbildningsinformation       Uppföljning       Systemadministration         Student       Image: Murspaketering       Image: Murspaketering <td>Studiedokumentation       Utbildningsinformation       Uppföljning       Systemadministration       IK</td> | Studiedokumentation       Utbildningsinformation       Uppföljning       Systemadministration       IK |

## 2. Klicka på det kurstillfälle som du vill jobba med.

| Benämning                 | Omf.    | Utb.kod | Version | Tillf.kod | Startdatum | Slutdatum  | Takt    | Undervisning. |
|---------------------------|---------|---------|---------|-----------|------------|------------|---------|---------------|
| Religionsvetenskap GR (B) | 30,0 hp | RK005G  | 7       | M2670     | 2019-01-21 | 2019-06-09 | Helfart | Normal        |
| Religionsvetenskap GR (B) | 30,0 hp | RK005G  | 7       | M2680     | 2019-01-21 | 2019-06-09 | Helfart | Distans       |

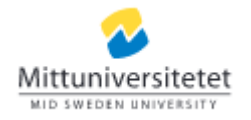

3. Under fliken Rapportera, klicka på den modul som du vill ta bort resultat på. Om studenten har betyg på helkurs måste det betyget tas bort först.

**OBS!** Även på kurser med en enda modul måste helkursbetyget tas bort först.

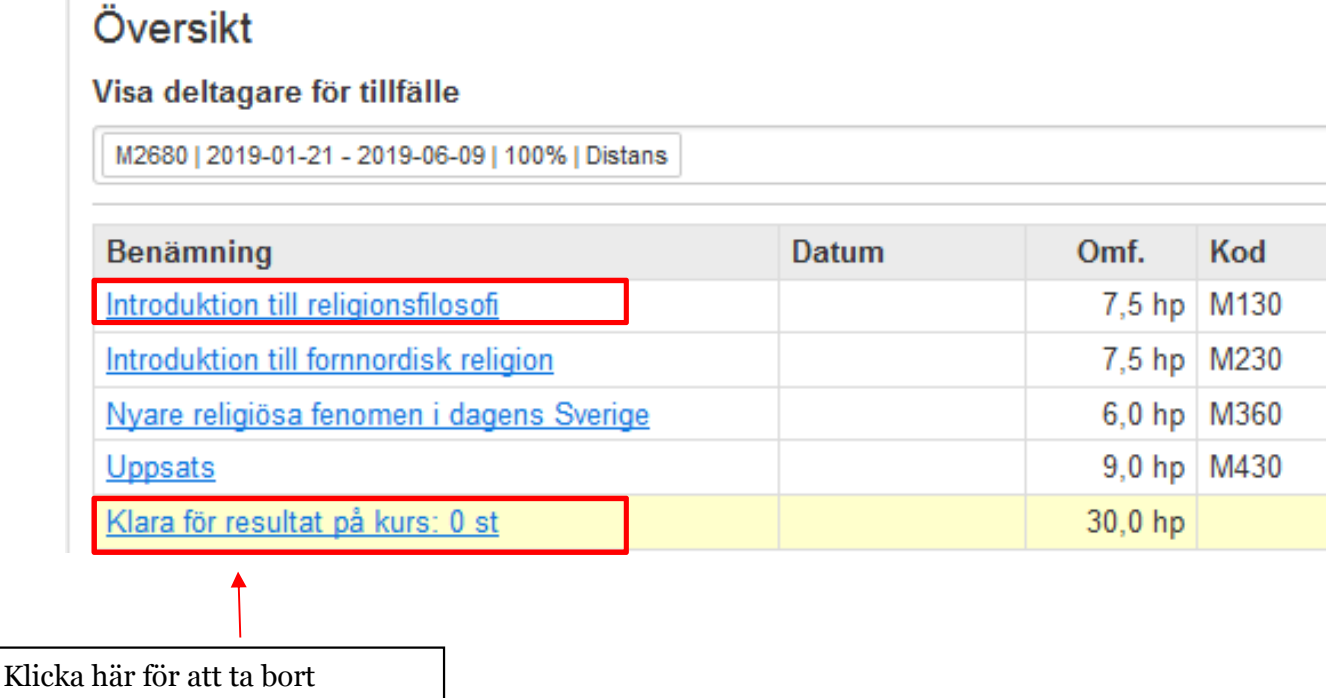

Klicka här för att ta bort helkursbetyget. Gäller även för kurser med endast en modul.

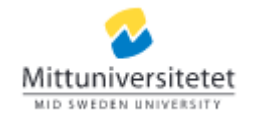

4. När du är inne i resultatrapporteringsvyn, klicka på "trattsymbolen" under Status, Filtrera på status och välj sedan Attesterade.

| 🖋 Rapportera            | Attestera                | LIII Resultatuppföljning  | 🛔 Deltagande       | 💾 Aktivitet  | stillfällen 🛛 💊 Resultatno  | teringar     |
|-------------------------|--------------------------|---------------------------|--------------------|--------------|-----------------------------|--------------|
| Översikt / Introd       | duktion till relig       | jionsfilosofi 7,5 hp M13  | 0                  |              |                             |              |
| Visa deltagare för til  | lfälle                   |                           |                    |              |                             |              |
| M2680   2019-01-21 - 20 | 19-06-09   100%   Distan | S                         |                    |              | 🔲 Visa från alla i de       | enna versior |
| Spara (Ctrl+S)          | Klarmarkera 🛛            | 🎟 Ändra kolumnvisning 🗸 🛃 | Exportera till CSV | Välj annat 🗸 | Antal träffar: 8            |              |
| Personnumme             | r 🔺 Namn                 | ▲ Betyg                   | Ex.datum           | ♦ Statu      | IS                          |              |
|                         |                          | × Välj                    | 🔻 🗶 Datum          | T F          | iltrera på status 👻         |              |
|                         |                          | E                         | ▼ 2019-02-25       | mar Mar      | kera alla Markera ingen     |              |
|                         |                          | F                         | ▼ 2018-06-17       | *            | Obebandlada                 |              |
|                         |                          | В                         | ▼ 2019-02-25       |              |                             |              |
|                         |                          | D                         | ▼ * 2014-12-18     | *            | A Klarmarkerade             |              |
|                         |                          | С                         | ▼* 2019-02-25      | * 🔽          | Attesterade                 |              |
|                         |                          | A                         | ▼* 2019-02-25      |              | 🍽 Förberedda för borttagnin | g            |
|                         |                          | В                         | 2018-10-08         | i i i        | K Avbryt                    |              |

5. Du får fram en lista på studenter med attesterade betyg. Bocka för den student/de studenter som du vill förbereda för borttag. Klicka sedan på Välj annat och på Förbered borttagning av attesterat resultat.

| 🖋 Rapportera            | Attestera                | LIII Resultatuppföljning  | 🛔 Deltagande       | 🛗 Aktivitetstillfäller | n Nesultatnoteringar              |
|-------------------------|--------------------------|---------------------------|--------------------|------------------------|-----------------------------------|
| Översikt / Introd       | duktion till relig       | ionsfilosofi 7,5 hp M13   | 30                 |                        |                                   |
| Visa deltagare för til  | llfälle                  |                           |                    |                        |                                   |
| M2680   2019-01-21 - 20 | 19-06-09   100%   Distan | 5                         |                    |                        | 🔲 Visa från alla i denna versio   |
| Spara (Ctrl+S)          | Klarmarkera 🛛 🛛          | 🌐 Ändra kolumnvisning 🗸 🛃 | Exportera till CSV | Välj annat 🗸           | Antal träffar: 8                  |
| Personnumme             | r 🔶 Namn                 | ▲ Betyg                   | Ex.datum           | Förbered borttag       | ning av attesterat resultat       |
|                         |                          | × Välj                    | T X Datum          | Ta bort förberedd bo   | orttagning av attesterat resultat |
|                         |                          | E                         | ▼ * 2019-02-25     | 5 💼 * 🔳 Attesterad     | 0                                 |
|                         |                          | F                         | ▼ * 2018-06-17     | 7 🚞 * 🖬 Attesterad     | 0                                 |
|                         |                          | В                         | * 2019-02-25       | 5 🚞 * 🖬 Attesterad     | 0                                 |

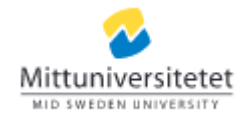

6. Avisera examinatorn som ska attestera borttagningen av betyget. Klicka på pilen för att få upp en lista med examinatorer som har rätt att attestera på modulen/kursen. Klicka sedan på Förbered för borttagning.

| Förbered bortta | gning och avisera attes | tant ×                      |
|-----------------|-------------------------|-----------------------------|
| Avisera till    | Välj                    | •                           |
|                 |                         |                             |
|                 |                         |                             |
|                 |                         |                             |
|                 |                         | Förbered borttagning Avbryt |